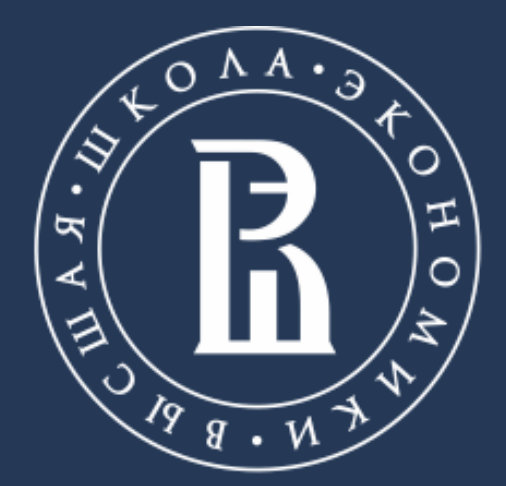

НАЦИОНАЛЬНЫЙ ИССЛЕДОВАТЕЛЬСКИЙ **УНИВЕРСИТЕТ** 

### Библиотека

## **QUESTEL ORBIT**

### Патентная база данных компании Questel

Москва, 2021

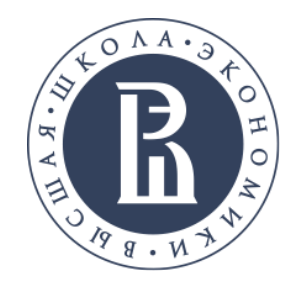

- Крупнейший в мире патентный фонд, свыше 100 миллионов патентов, 17 миллионов образцов и 150 миллионов не патентной литературы, включая клинические испытания, проекты и научные документы из 95 стран и Международных Патентных ведомств;
- оригиналы патентных документов практически всех стран;
- повышенная достоверность данных: подтвержденное право собственности на патент, правовой статус и переведенные полнотекстовые данные;
- максимально полная информация о патентных семействах (patent families), включая их юридический статус;
- данные, связанные с судебными разбирательствами, возражениями, лицензионными соглашениями и стандартами.

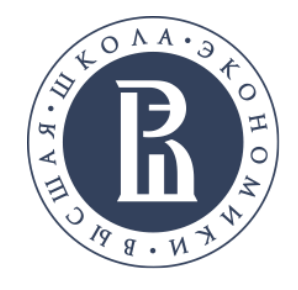

### Офисы компании расположены по всему миру

**Questel USA** 2331 Mill Road Suite 600, Alexandria, Virginia 22314, us

### Библиотека

### Questel Europe 1 Bd de la Madeleine

Paris, 75001, fr

### Questel Japan

Tokyo Genboku Kaikan 5-30-13 Tōyō, 10F, Tōkyō-to, Kōtō-ku 135-0016, jp

### **Questel China**

388 Fushan Road, Pudong, Hong Jia Tower, Shanghai 200122, cn

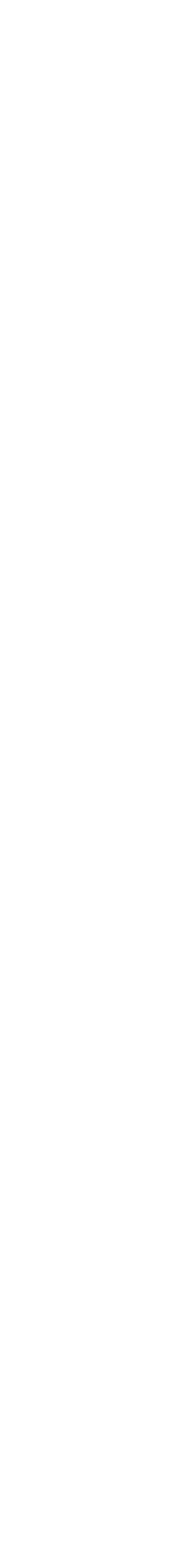

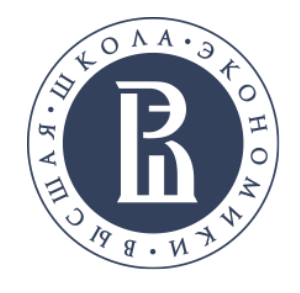

Начало работы с базой

Онлайн-доступ к патентной базе <u>Orbit</u> осуществляется только с компьютеров НИУ ВШЭ

Библиотека

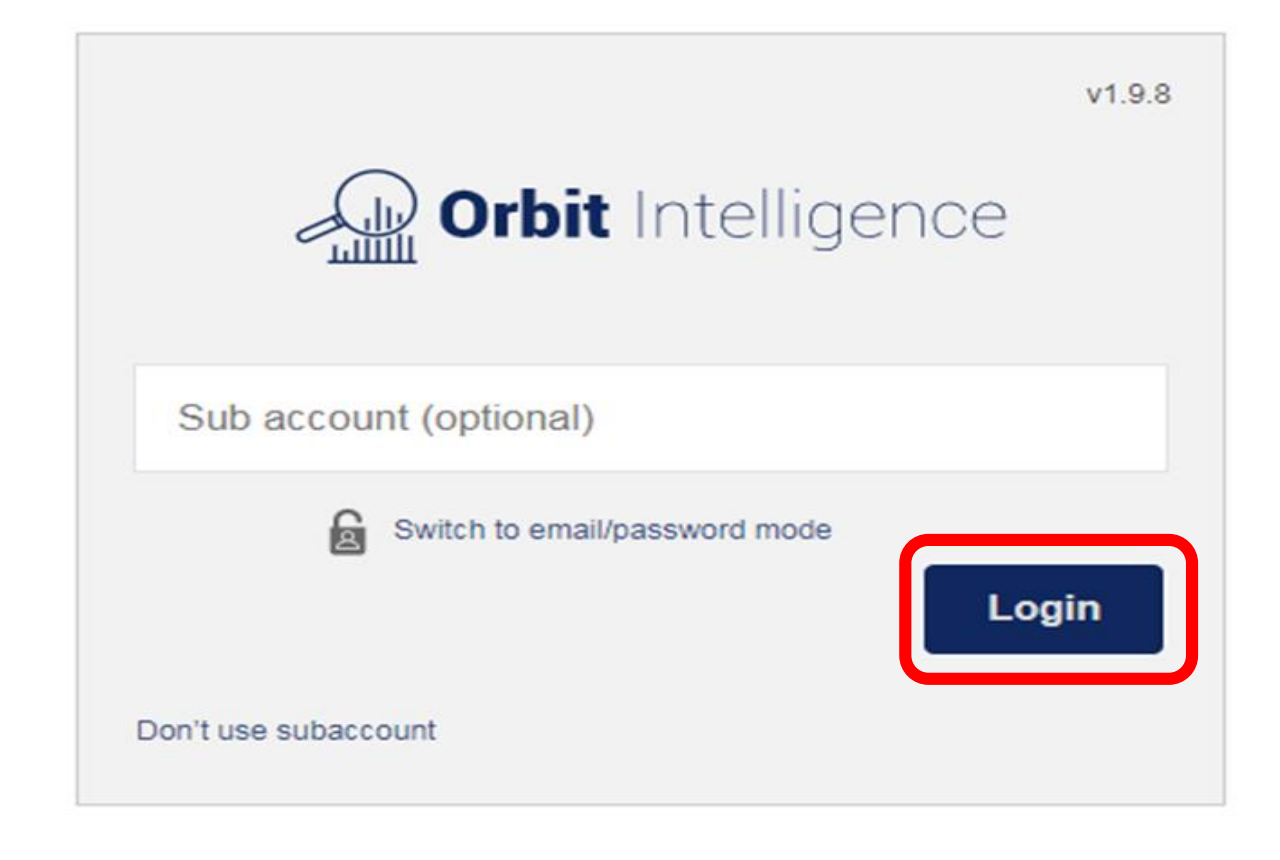

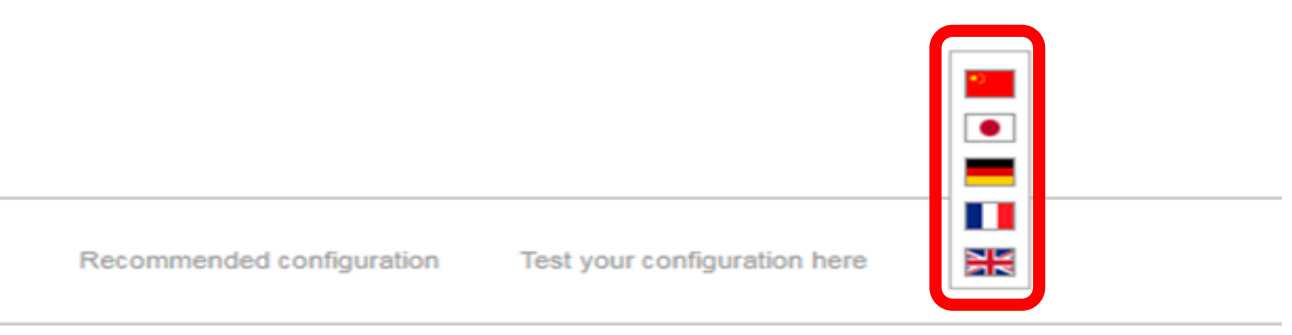

Copyright © Questel 2021, all rights reserved

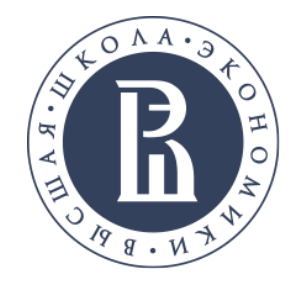

### Пользовательские настройки

|   | r 🕄 🖈                                                 |     | Back             |
|---|-------------------------------------------------------|-----|------------------|
|   | 965b9376-578d-4333-9a5e-<br>b098a7b03ee8@freepool.tmp | 0   | User s<br>Genera |
|   | User settings                                         | ~   | Search           |
| C | Questel Academy                                       |     | Chang            |
| _ | Help Page                                             | Δ   |                  |
|   | Guides & tutorials                                    | -0- |                  |
| - | Coverage details                                      | R   |                  |
|   | Contact support                                       |     |                  |
|   | Report an issue                                       |     |                  |
|   | Logout                                                |     |                  |
| _ |                                                       |     |                  |
|   |                                                       |     |                  |
|   |                                                       |     |                  |

Отображает семейства патентов в указанном порядке стран

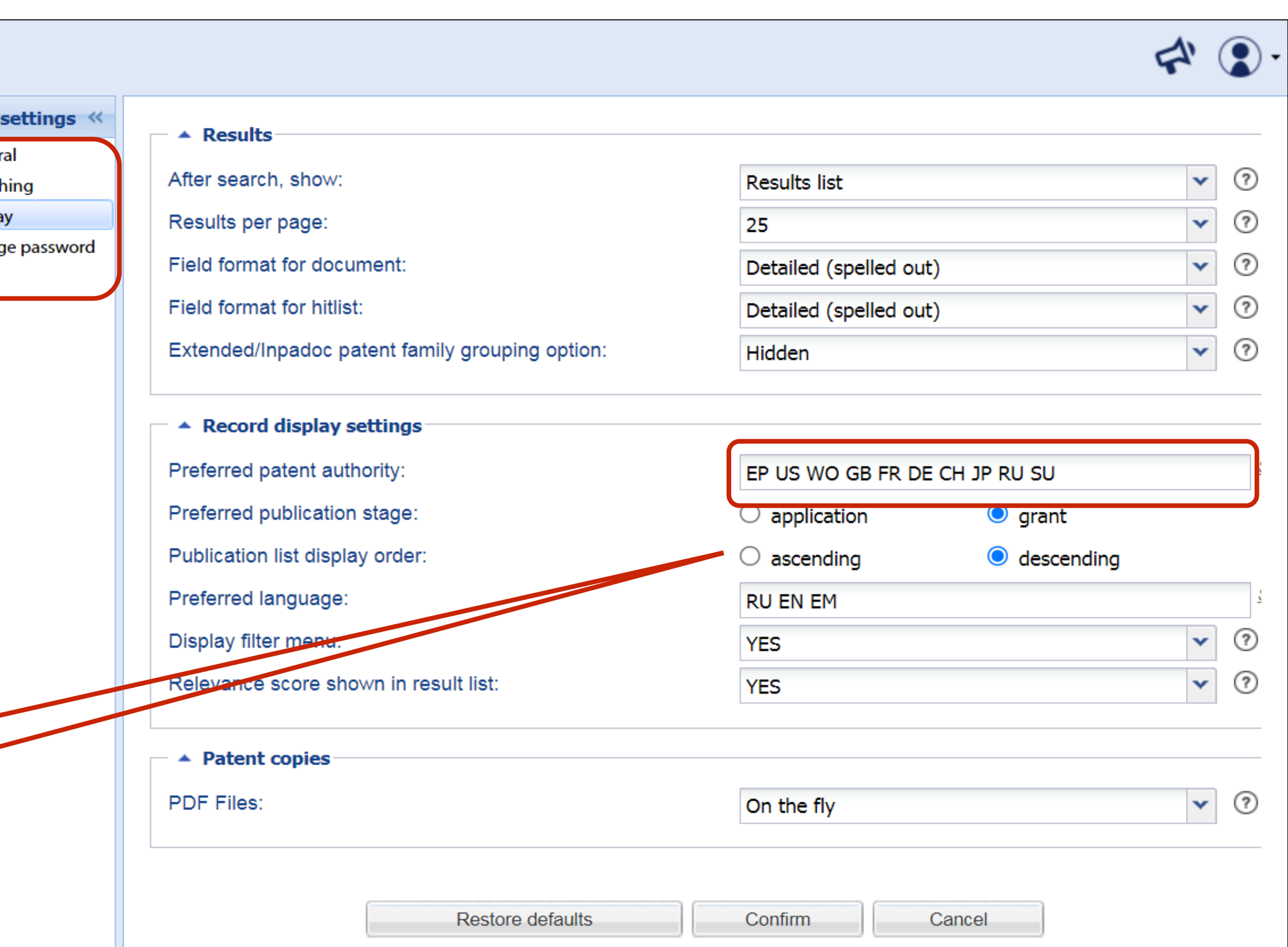

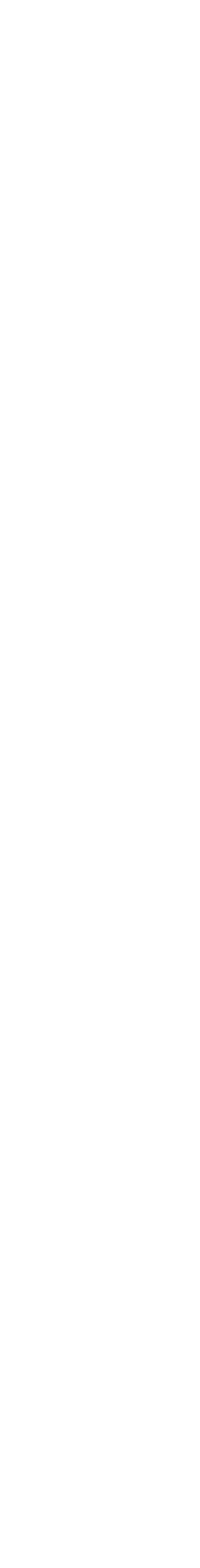

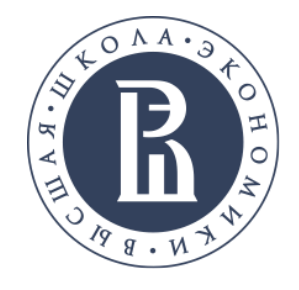

### Справочная информация

### База знаний Orbit Intelligence

| Got questions?                                   | bject of in | vention, A 💌 | E.g.:          | J.    |
|--------------------------------------------------|-------------|--------------|----------------|-------|
| Search for help                                  | Q           |              |                |       |
| Suggested articles                               |             |              |                |       |
| Advanced Search form                             | k country   |              |                |       |
| Quick walkthrough                                |             |              |                |       |
| Build queries using truncations and<br>operators |             |              |                |       |
|                                                  |             | Search       | Show cmd. line | Clear |
|                                                  |             |              |                |       |
| Report an issue                                  | >           |              |                |       |

### Справка по базе Orbit

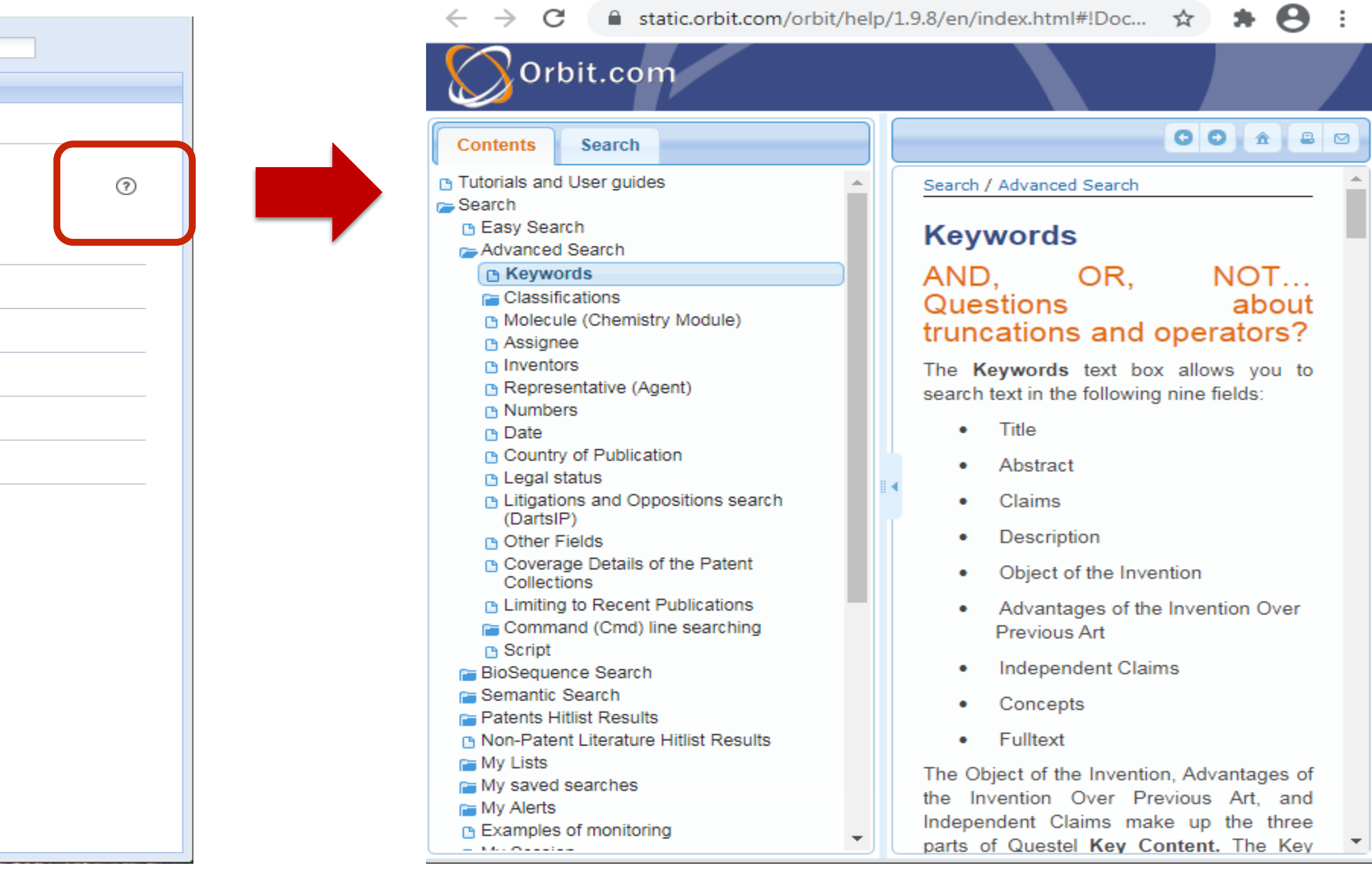

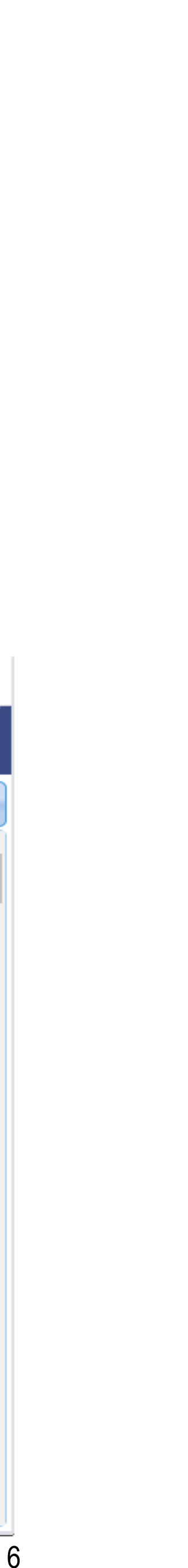

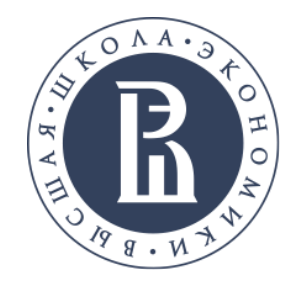

Поисковые возможности

Все патенты базы Questel Orbit объединены в базу с уникальной семейной структурой FamPat.

Поиск идет сразу по всему списку патентов как по единому информационному массиву, что повышает точность поиска.

Поиск ведется:

- CN, JP, S, EP, DE, FR, GB, CA и др.;
- по информации о правовом статусе патентов, примерно из 50 стран;
- по не патентной литературе.

• по полнотекстовым патентам из 59 патентных ведомств, в том числе USPTO, EPO, WIPO, RU,

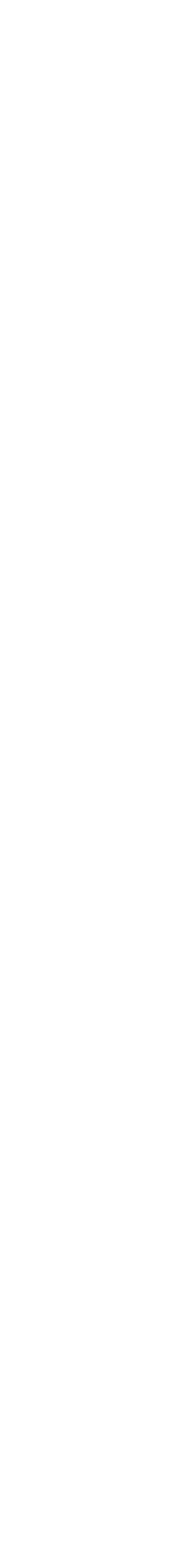

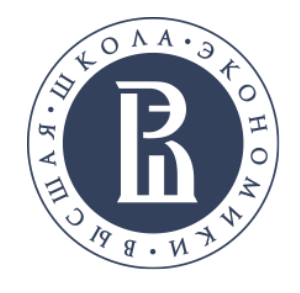

Поисковые возможности

- ПРОСТОЙ ПОИСК
- РАСШИРЕННЫЙ ПОИСК
- СЕМАНТИЧЕСКИЙ ПОИСК
- ПОИСК ПО НОМЕРУ

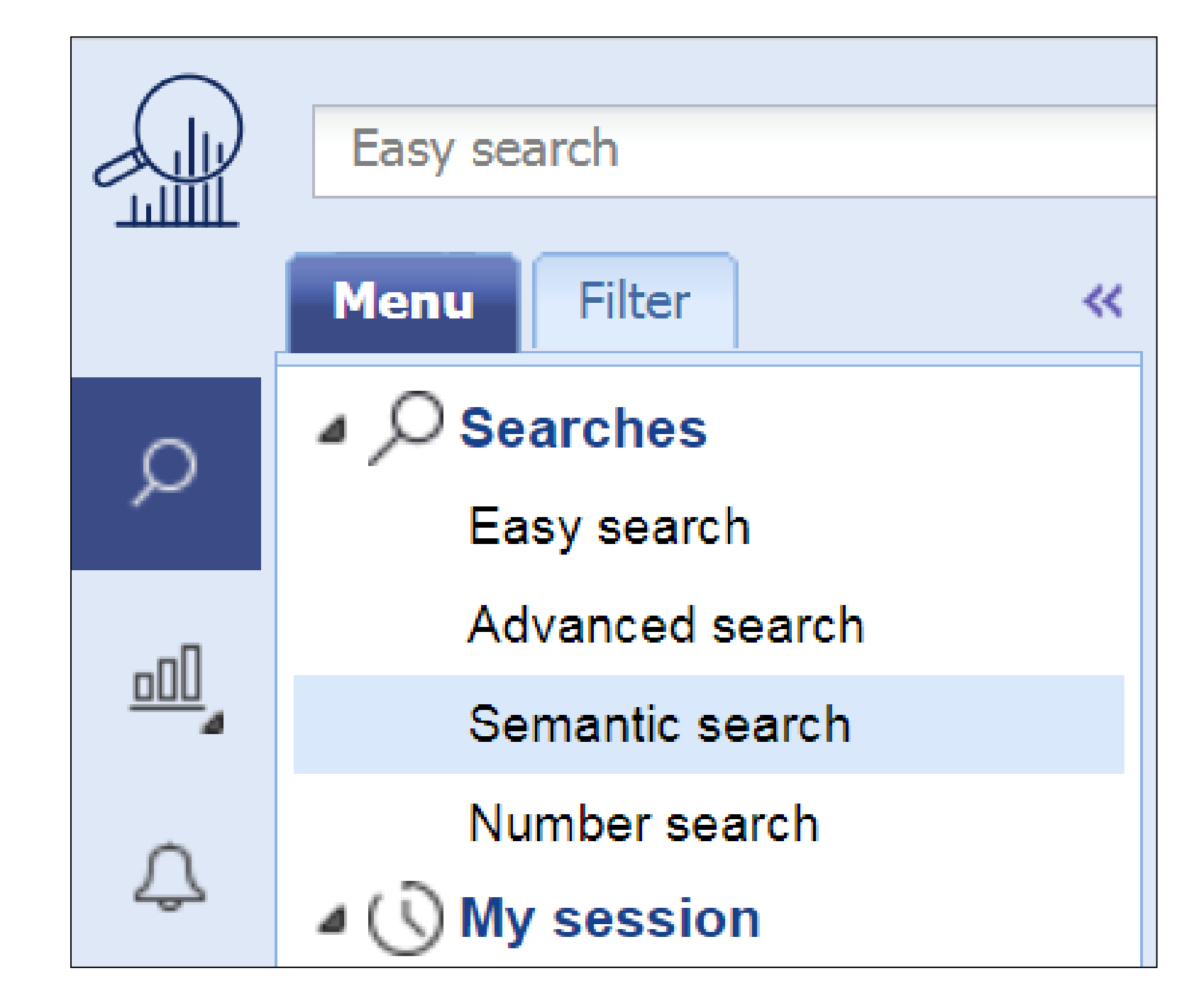

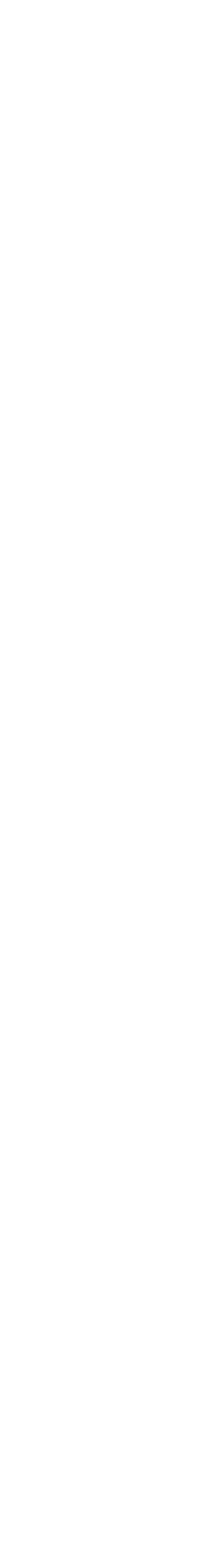

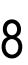

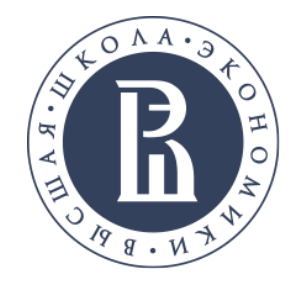

### Простой поиск

Позволяет выполнять многоязычный поиск при введении запроса на «необходимом языке».

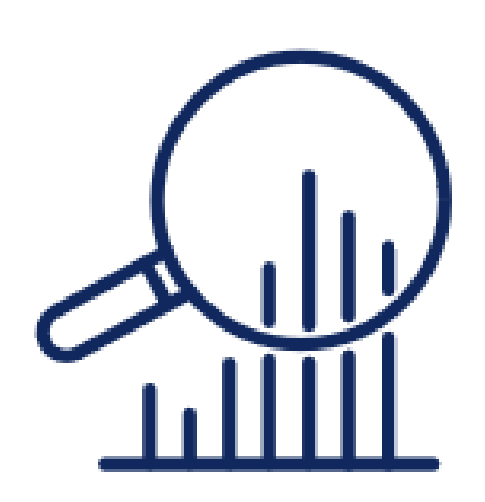

E.g : keyboard, WO2012034567, Microsoft

Библиотека

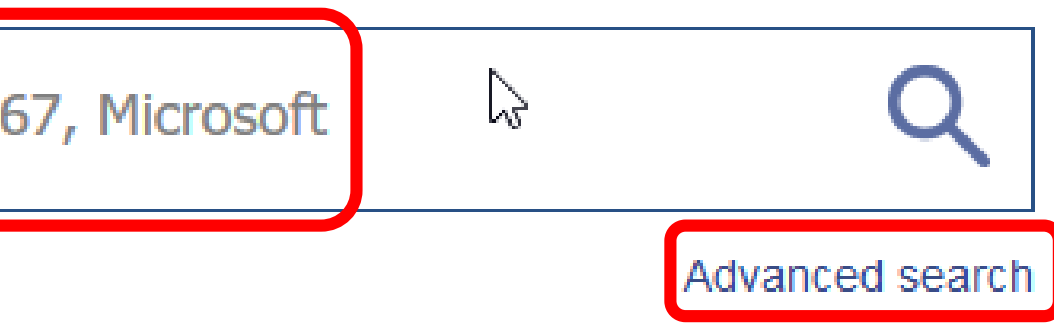

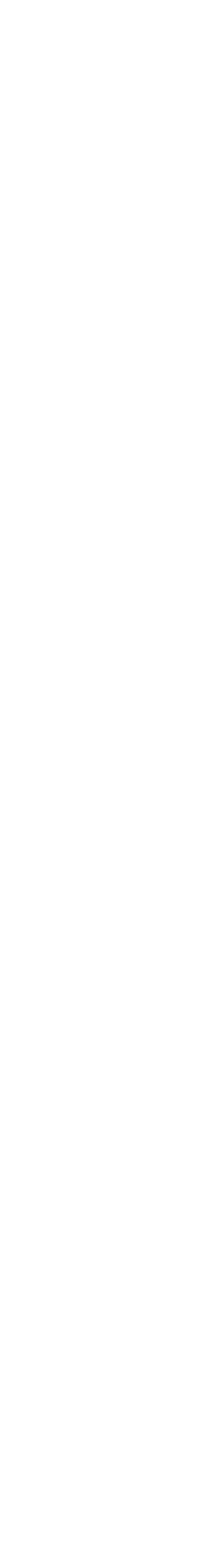

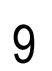

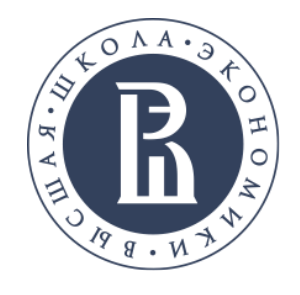

Расширенный поиск

классификации, правопреемники, номера патентов, правовой статус и более 400 других подполей.

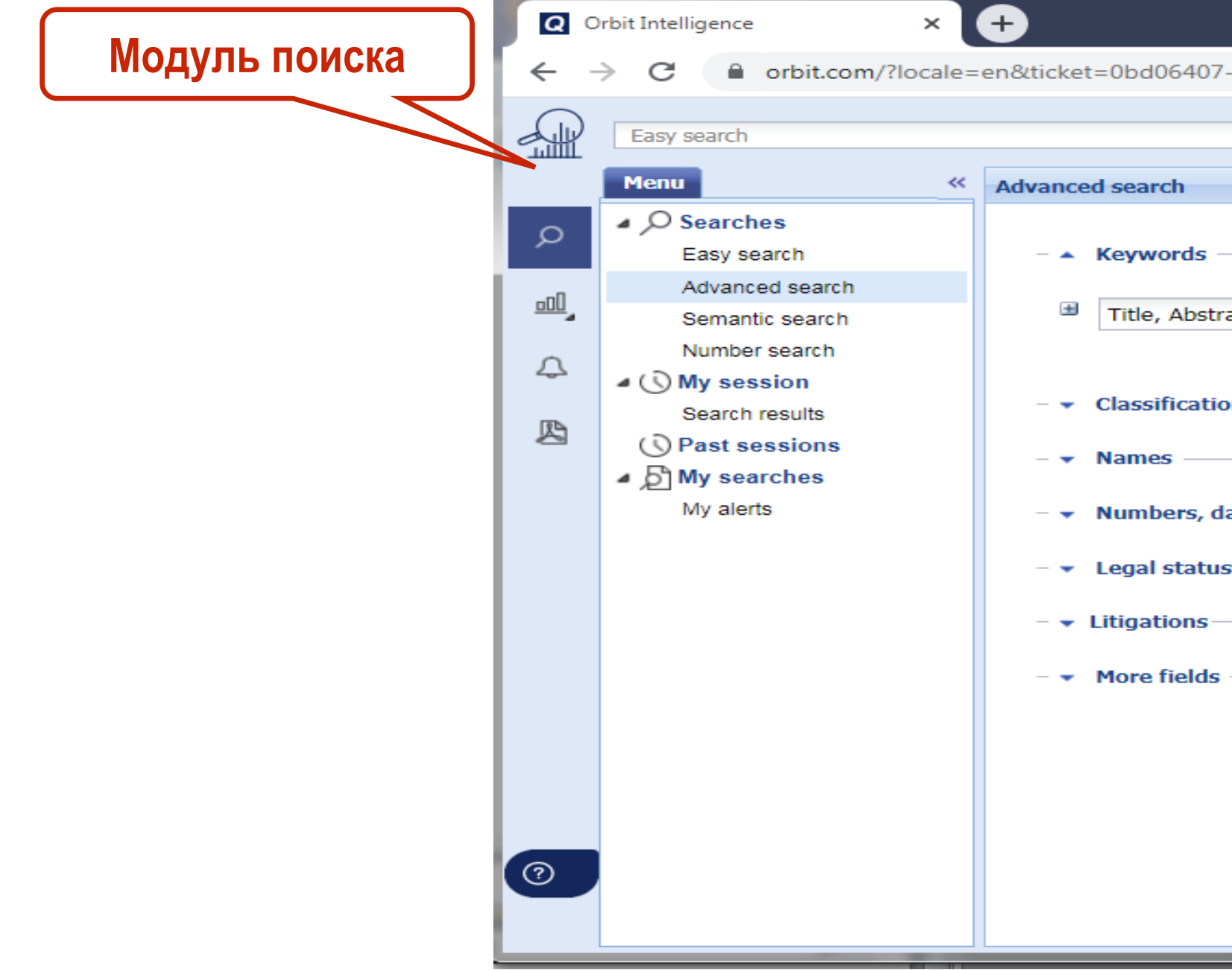

# Расширенный поиск объединяет множество различных полей поиска, включая ключевые слова,

| 07-e6c5-4ecc-b0b0-dc6e594d7f26&embedded=false#PatentRegularAdvancedSearchP |                      | Выбор ц<br>для ключе<br>слова |
|----------------------------------------------------------------------------|----------------------|-------------------------------|
| tract, Object of invention, A 🕶 E.g.: Telecom+ OR phone                    | •                    |                               |
| dates & country<br>us                                                      | Основные поля поиска |                               |
| Search Show cmd. line Clear                                                |                      |                               |

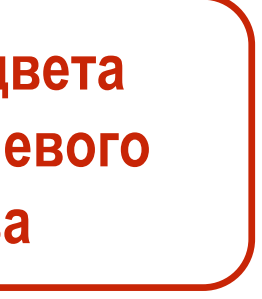

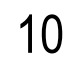

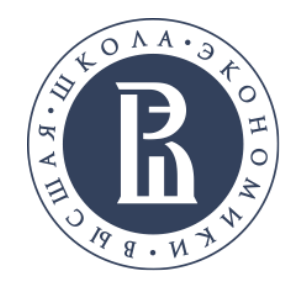

Семантический поиск

- Семантический поиск позволяет свободно вводить текст, включая соответствующую аннотацию или описание изобретения. Алгоритмы семантического поиска извлекают соответствующие концепции из слов, введенных в поле поиска, с помощью поисковой системы с искусственным интеллектом.
- до 300 слов.
- Возможно использование текста на различных языках.

Важно!!! Желательно использовать текст на английском языке, чтобы избежать ошибок перевода.

Библиотека

Вводимый текст не обязательно должен быть последовательным и должен содержать от 100

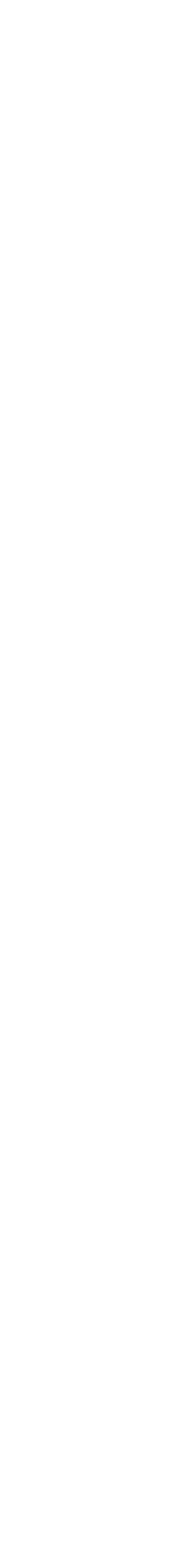

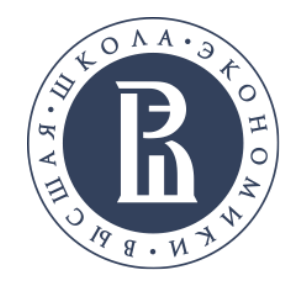

Поиск по номеру

Поиск по номеру предлагает два основных варианта ввода номера:

- Упрощенный поиск номера: номера можно вводить или копировать, разделяя пробелом, запятой, точкой с запятой или разрывом абзаца. Доступны пять вариантов поиска: по номеру публикации, по номеру заявки, по номеру приоритета, по номеру заявки или приоритета и по любому номеру патента.
- Загрузка файла: импортируются номера из загружаемых файлов, поддерживаются четыре 2. типа документов: TXT, CSV, XLS и XLSX.

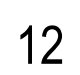

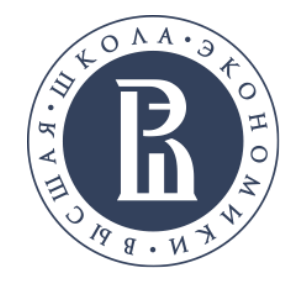

### Поиск по номеру

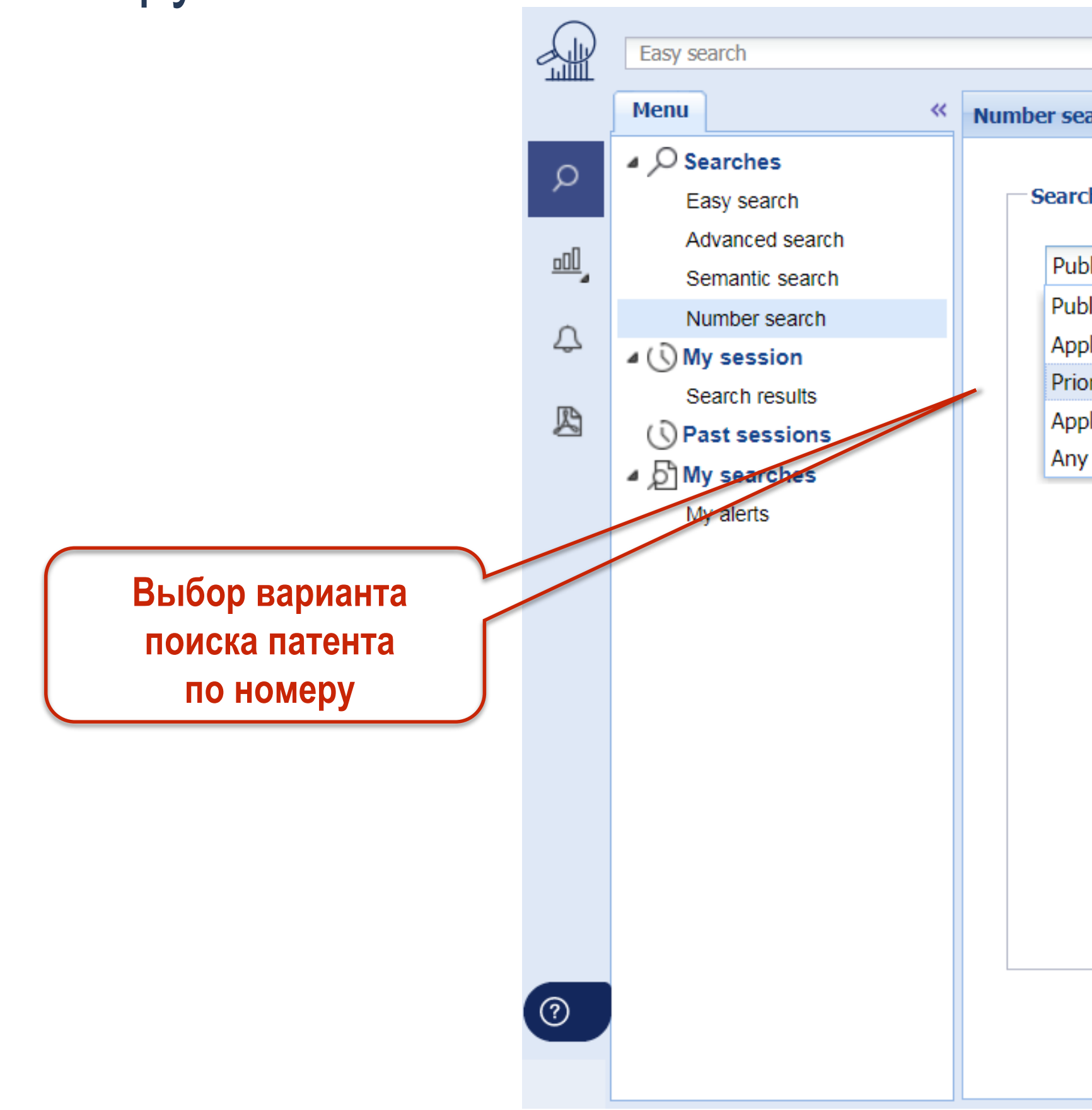

| arch                     |                                                                                |
|--------------------------|--------------------------------------------------------------------------------|
|                          | ▲                                                                              |
| ch                       |                                                                                |
|                          |                                                                                |
| blication number 🛛 👻     | E.g.:                                                                          |
| blication number         | 08/123,456                                                                     |
| plication number         | PCT/CCYYYY/999999                                                              |
| ority number             |                                                                                |
| plication or Priority nu |                                                                                |
| y patent number          |                                                                                |
|                          |                                                                                |
|                          |                                                                                |
|                          |                                                                                |
|                          |                                                                                |
|                          |                                                                                |
|                          | Enter separated patent numbers or even a text that<br>includes patent numbers. |
|                          | No standardization required. Commas, Slashes,<br>Hyphens are accepted          |
|                          | If no country code is entered, the system will retrieve                        |
|                          | office.                                                                        |
|                          | Smart number search                                                            |
|                          | <ul> <li>Search only exact matches</li> </ul>                                  |
|                          |                                                                                |
|                          |                                                                                |
|                          | Search Clear Upload File                                                       |
|                          |                                                                                |

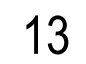

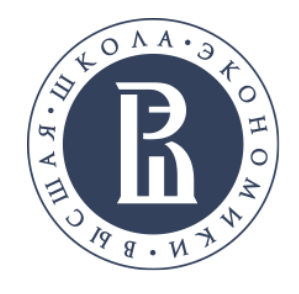

### Ограничение результатов поиска

Используя различные фильтры, можно ограничить результаты поиска.

|                        |             | Easy search                              |       |      |          |            |                                              | <u>.</u> -                           | (keyboard computer)/TI/AB/OBJ/ADB/ICLM      | 1 🖸     |               |
|------------------------|-------------|------------------------------------------|-------|------|----------|------------|----------------------------------------------|--------------------------------------|---------------------------------------------|---------|---------------|
|                        |             | Menu Filter                              | ~     | Р    | atent fa | mili       | es - 430 results Non-patent literature (NPL) |                                      |                                             |         | »             |
|                        | Q           | Filter options                           | ?     | Ľ    | Select   | <b>-</b> E | ∄ ⊡•• ⊠ 🔊 • ०० • ⊡•                          |                                      |                                             |         | Display 🗸 🖶 🕐 |
| меню фильтров левои    |             | <ul> <li>Legal status</li> </ul>         |       |      | #        |            | Filter options                               |                                      | Publication number 1st app_date_Applicant/A | ssignee |               |
| панели можно           | <u></u>     | Alive                                    | (94)  |      | 1        |            | Available filters                            |                                      | Displayed filters                           |         | 100 %         |
| настроить, доступно 12 | 0           | Dead                                     | (336) |      | 2 📄      | •          | 1st publication year                         |                                      |                                             | ANG     | 100 %         |
| фильтров               | 4           | <ul> <li>1st application year</li> </ul> |       |      | 3 📄      | •          | Licensed                                     | <ul> <li>▲</li> <li>→&gt;</li> </ul> | 1st application year                        | NLI     | 100 %         |
|                        | B           | After 2020                               | (0)   |      | 4 📃      | •          | Standards                                    | ₽                                    | Assignee                                    |         | 100 %         |
|                        |             | 2016-2020                                | (73)  |      | 5 📄      | •          |                                              | +                                    | Litigations                                 |         | 100 %         |
|                        |             | 2011-2015                                | (66)  |      | 6 📄      | •          |                                              | •                                    | Publication country                         | JNI     | 99 %          |
|                        |             | Before 2006                              | (73)  |      | 7 📄      | •          |                                              |                                      | CPC classification                          | ANG     | 99 %          |
|                        |             | More                                     |       | 8    | 8 📃      | •          |                                              |                                      | IPC classification                          | EN      | 99 %          |
|                        |             | ▼ Assignee                               |       |      | 9 📄      |            |                                              |                                      | US classification                           | JIN     | 99 %          |
|                        |             |                                          |       | 10 📃 | •        |            |                                              |                                      | JREN                                        | 99 %    |               |
|                        |             |                                          |       | 8    | 11 📄     | •          |                                              |                                      |                                             | ANG     | 99 %          |
|                        |             | <ul> <li>Oppositions</li> </ul>          |       | 8    | 12 📃     | •          |                                              |                                      |                                             | ANG     | 99 %          |
|                        |             | <ul> <li>Publication country</li> </ul>  |       |      | 13 📄     | •          |                                              |                                      |                                             | ANG     | 99 %          |
|                        |             |                                          |       |      | 14 📃     | •          | Display filter automatically after each n    | ew se                                | arch                                        | L       | 99 %          |
|                        | ✓ CPC class | <ul> <li>CPC classification</li> </ul>   |       |      | 15 📄     |            |                                              |                                      | OK Cancel Restore to default                |         | 99 %          |
|                        |             | ▼ IPC classification                     |       |      | 16 📄     | •          | converting keyboard mapping                  |                                      |                                             | EL      | 99 %          |

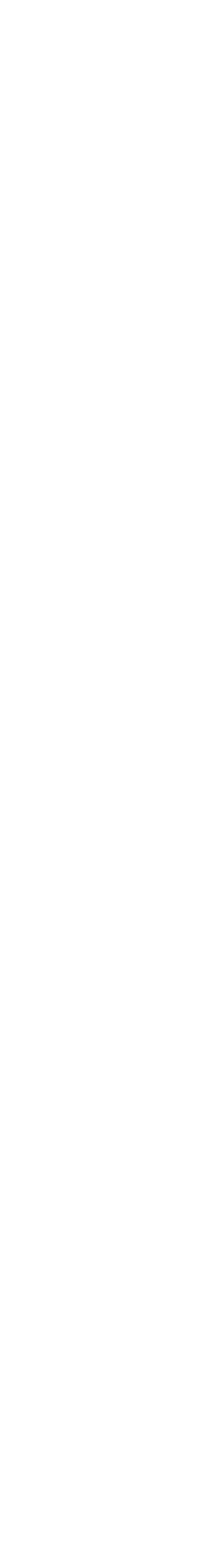

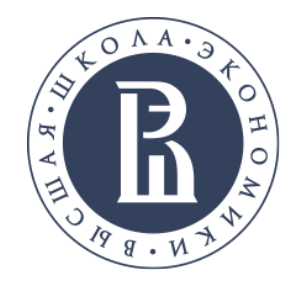

## Работа с результатами поиска

| Pa<br>Pa | atent fa | milies - 2 | Non-patent literatur                                                                                                    | e (NPL)      |               |           |
|----------|----------|------------|----------------------------------------------------------------------------------------------------|--------------|---------------|-----------|
|          | Select   | - ⊑3 L     | , · · ⊠ ,                                                                                                    |              | dat ann data  | Applicant |
|          | #        |            | nue                                                                                                    |              | 1st app. date | Applicant |
|          | 1 📄      | •          | Keyboard for musical instrument                                                                                                    | EP1282111    | 2001-08-24    | € TOKY    |
|          | 2 📄      | •          | Keyboard instrument                                                                                                    | EP1760691    | 2004-06-21    | YOSH      |
|          | 3 📄      | •          | Keyboard video mouse (kvm) device<br>and method for detecting host failure<br>using the same                                                                                 | EP3232326    | 2017-04-13    | ) HIGH    |
| 8        | 4 📄      | 0          | Portable electronic musical <b>keyboard</b><br>instrument                                                                                                    | EP2013868    | 2006-04-05    | ) 9081 0  |
|          | 5 🕅      | •          | Functional performance of <b>keyboard</b><br>musical instruments: apparatus,<br>method and computer program product                                                          | EP1625569    | 2003-05-20    | © CREA    |
|          | 6 📄      | •          | Apparatus, with oil damper, for opening<br>and closing fall board of musical<br><b>keyboard</b> instrument                                                                   | US5635655    | 1994-01-21    | ر KAWA    |
|          | 7 📄      | •          | Keyboard assembly keyboard assembly                                                                                                    | TH8549       | 1995-03-24    | ⊚ MALS    |
|          | 8 🕅      | •          | Method for preventing <b>keyboard</b><br>hacking by using virtual <b>keyboard</b> data<br>transmission to protect a user's<br><b>keyboard</b> input information              | KR10-0735727 | 2003-04-24    | ● P & IB  |
|          | 9 📄      | •          | Keyboard frame and keyboard<br>structure of electronic keyboard<br>instruments                                                                                               | KR10-2159444 | 2019-01-16    | Heo N     |
|          | 10 📄     | •          | Security method of <b>keyboard</b> input<br>directly controlling the <b>keyboard</b><br>controller                                                                           | US8340290    | 2007-10-02    | SOFT      |
|          | 11 📄     | •          | Device for adjusting the angle of a<br>keyboard                                                                                                    | EP0662047    | 1992-09-28    | € FUJIT   |
|          | 12 📄     | •          | Keyboard lamp, method for controlling<br>the keyboard lamp, and keyboard<br>having the keyboard lamp                                                                         | TW201523342  | 2013-10-30    | € HON I   |
|          | 13 📄     | •          | <b>Keyboard</b> cover, waterproof<br><b>keyboard</b> , manufacturing method for<br>the <b>keyboard</b> cover, waterproof button<br>assembly and illuminating <b>keyboard</b> | CN107068463  | 2017-05-16    | DAFA      |
|          | 14 📄     | •          | Secure communication with a<br>keyboard                                                                                                    | EP1473615    | 2003-05-02    | ⊚ MICR    |
|          | 15 📄     | •          | Keyboard with a piano action                                                                                                    | DE3918880    | 1989-06-09    | MAUR      |

Библиотека

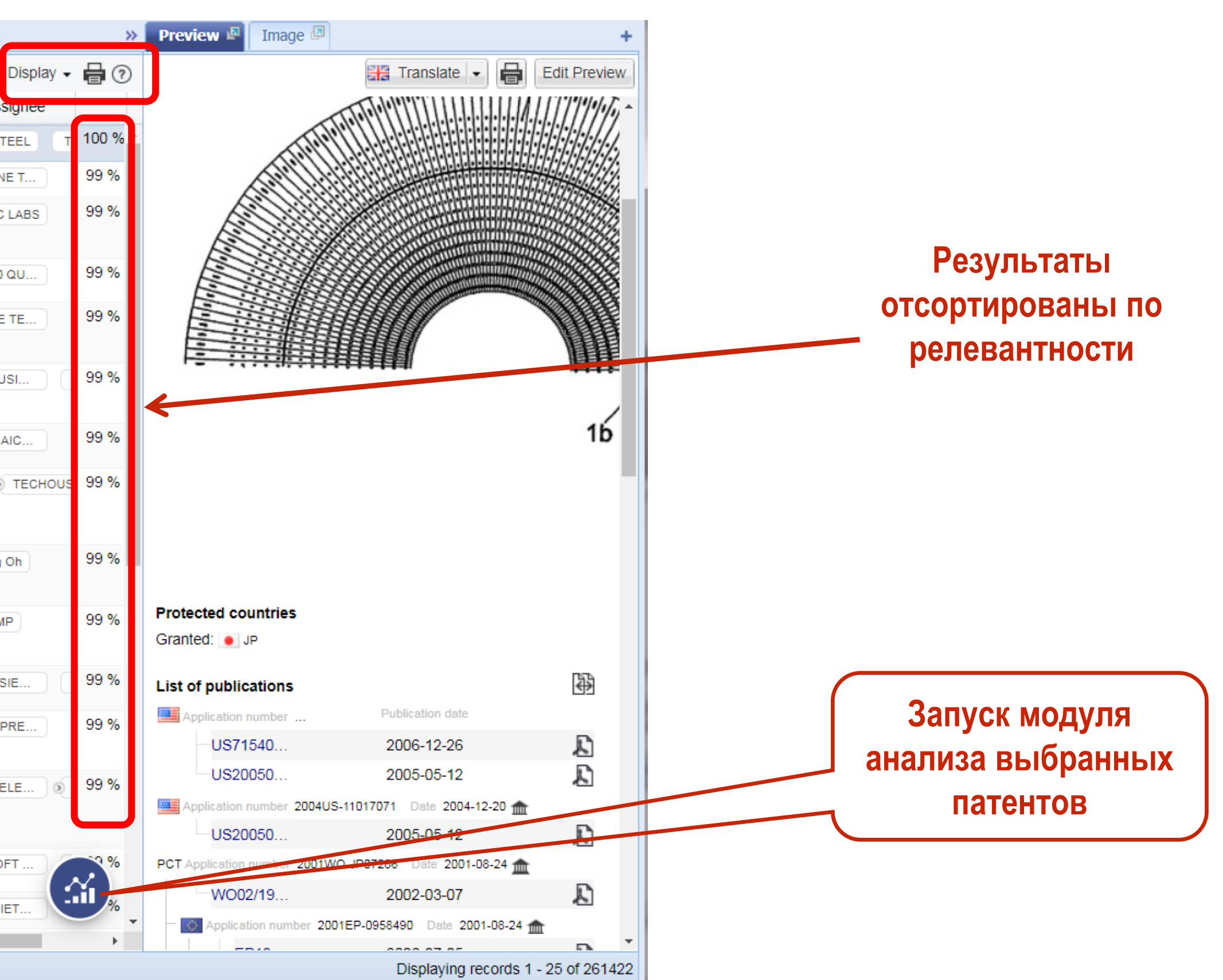

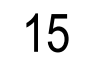

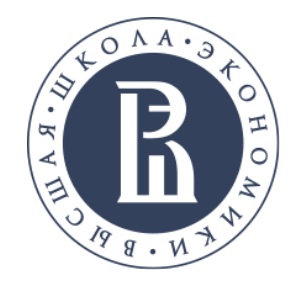

Работа с результатами поиска

Позволяет рассмотреть патент и весь библиографический список патентов по месту регистрации.

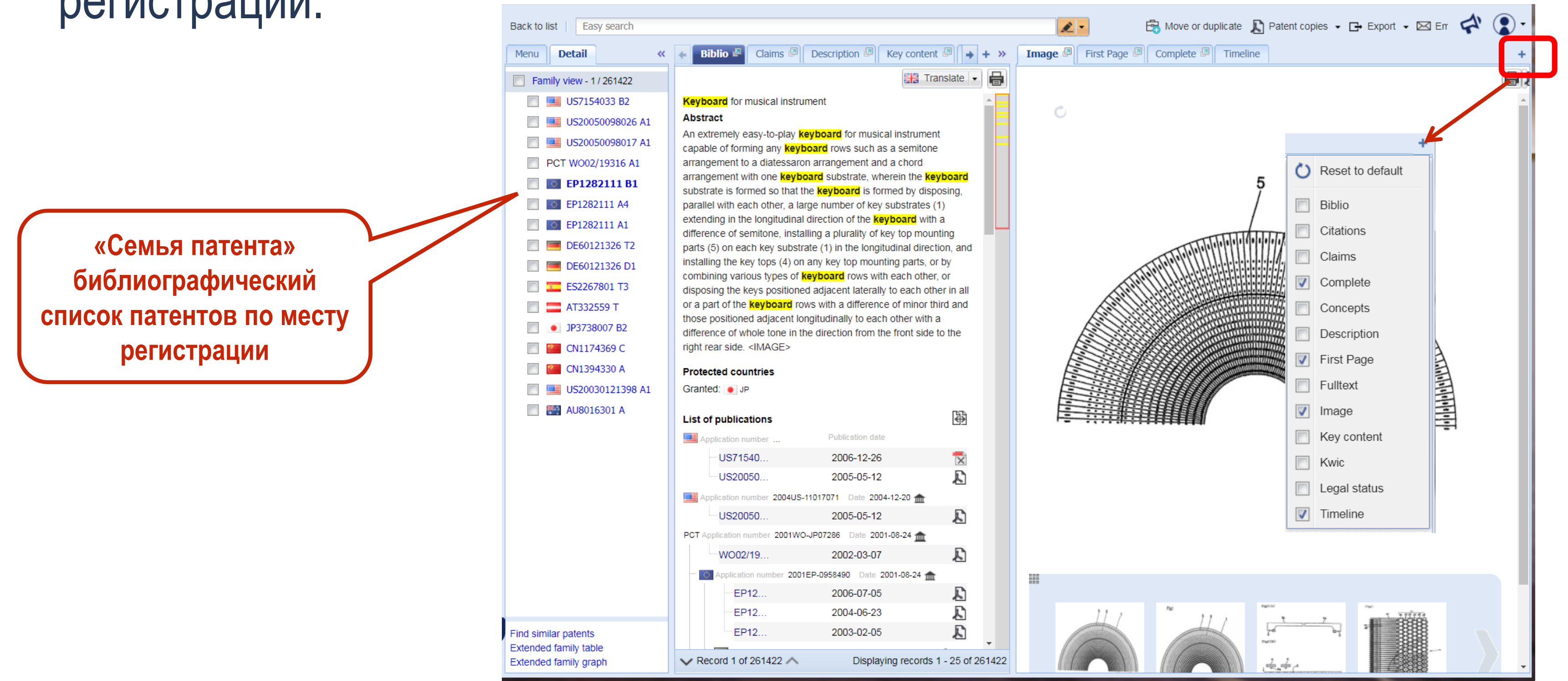

Библиотека

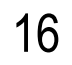

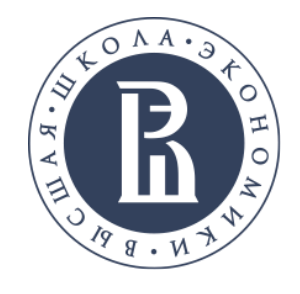

Работа с результатами поиска

Позволяет рассмотреть патент и весь библиографический список патентов по месту регистрации. Back to list | Easy search

|            |     | Menu Detail                                    | Biblio 🖉 Claims 🖉 Des                                      |
|------------|-----|------------------------------------------------|------------------------------------------------------------|
|            | ρ   | Family view - 1 / 261422                       |                                                            |
| Информация | · · | 🔲 🚟 US7154033 B2                               | Keyboard for musical instrun                               |
|            | 000 | 🔲 🌉 US20050098026 A1                           | Abstract                                                   |
| Ollalenie  |     | 🔲 🚟 US20050098017 A1                           | An extremely easy-to-play ke<br>arrangement with one keybo |
|            | Ą   | PCT W002/19316 A1                              | substrates (1) extending in th                             |
|            |     | 📄 📷 EP1282111 B1                               | longitudinal direction, and ins                            |
|            | 四   | EP1282111 A4                                   | tone in the direction from the                             |
|            |     | EP1282111 A1                                   | Protected countries                                        |
|            |     | 🔲 💻 DE60121326 T2                              | Granted: 💽 JP                                              |
|            |     | 📃 💻 DE60121326 D1                              |                                                            |
|            |     | ES2267801 T3                                   | List of publications                                       |
|            |     | 📄 🚍 АТЗЗ2559 Т                                 | Application number 2004US-1                                |
|            |     | JP3738007 B2                                   | US7154053 B2 - GR                                          |
|            |     | 📄 🐖 CN1174369 C                                |                                                            |
|            |     | 📄 🐖 CN1394330 A                                | US20050098017_A1                                           |
|            |     | 🔲 🚟 US20030121398 A1                           | PCT Application number 2001WO-                             |
|            |     | 📄 🎆 AU8016301 A                                | WO02/19316 A1 - P                                          |
|            |     |                                                | Application number 2001E                                   |
|            |     |                                                | EP1282111 B1 -                                             |
|            |     |                                                | EP1282111 A4 -                                             |
|            |     |                                                | EP1282111 A1 -                                             |
|            |     |                                                | Application number 20                                      |
|            |     |                                                | DE60121326                                                 |
|            |     |                                                | DE60121326                                                 |
|            |     |                                                | Application number 20                                      |
|            |     |                                                | ES2267801 T                                                |
|            |     |                                                | Application number 20                                      |
|            | (?  | Find similar patents                           | AT332559 T -                                               |
|            |     | Extended family table<br>Extended family graph | Record 1 of 261422                                         |
|            |     |                                                |                                                            |

| Nove or duplicate 🔊 Patent                                                                                                    | t copies 👻 🕞 Export 👻                                                                                                    | ⊠ 🖨 🤅                                                                 |      |
|----------------------------------------------------------------------------------------------------|----------------------------------------------------------------------------------------------------|-----------------------------------------------------------------------|------|
| Description 🖉 Key content 🖉 Concepts 🖉 Fulltext 🖉 Kwic 🖉 Legal status Citations 🖉                                                                                                    |                                                                                                    |                                                                       | + »  |
|                                                                                                    |                                                                                                    | 🚼 Translate 🕞                                                         | 8    |
| ument                                                                                                    |                                                                                                    |                                                                       | ^    |
| key key key to such as a comiton of forming any key key key to a comiton or anomatic a dist                                                                                                    | occoron arrangement and a                                                                                                    | chord                                                                 |      |
| board substrate, wherein the <b>keyboard</b> substrate is formed so that the <b>keyboard</b> is formed by disposing, parallel w<br>the longitudinal direction of the <b>keyboard</b> with a difference of semitone, installing a plurality of key top mounting pa<br>nstalling the key tops (4) on any key top mounting parts, or by combining various types of <b>keyboard</b> rows with each<br>ther in all or a part of the <b>keyboard</b> rows with a difference of minor third and those positioned adjacent longitudinally<br>the front side to the right rear side. <image/> | ith each other, a large numb<br>rts (5) on each key substrat<br>other, or disposing the key<br>y to each other with a differe | chord<br>ber of key<br>ie (1) in the<br>s positioned<br>ence of whole |      |
|                                                                                                    |                                                                                                    | $\Rightarrow$                                                         | -    |
| S-11017437 Date 2004-12-20 m                                                                                                    | Publication date                                                                                                    |                                                                       |      |
| Granted patent as second publication                                                                                                    | 2006-12-26                                                                                                    | Æ                                                                     |      |
| A1 - Application published                                                                                                    | 2005-05-12                                                                                                    | Ł                                                                     |      |
| S-11017071 Date 2004-12-20 mm                                                                                                    |                                                                                                    |                                                                       |      |
| A1 - Application published                                                                                                    | 2005-05-12                                                                                                    | E)                                                                    |      |
| O-JP07286 Date 2001-08-24 mm                                                                                                    |                                                                                                    |                                                                       |      |
| Published application with search report                                                                                                    | 2002-03-07                                                                                                    | Æ                                                                     |      |
| 01EP-0958490 Date 2001-08-24 mm                                                                                                    |                                                                                                    |                                                                       |      |
| - Patent specification                                                                                                    | 2006-07-05                                                                                                    | Ð                                                                     |      |
| - Supplementary search report                                                                                                    | 2004-06-23                                                                                                    | R)                                                                    |      |
| - Application published with search report                                                                                                    | 2003-02-05                                                                                                    | Æ                                                                     |      |
| 2001DE-6021326 Date 2001-08-24 mm                                                                                                    |                                                                                                    |                                                                       |      |
| 6 T2 - Trans. of EP patent                                                                                                    | 2007-07-05                                                                                                    | <u>s</u>                                                              |      |
| 6 D1 - Grant (no unexamined application published) patent law 81                                                                                                    | 2006-08-17                                                                                                    | Ł                                                                     |      |
| 2001ES-0958490T Date 2001-08-24 mm                                                                                                    |                                                                                                    |                                                                       |      |
| T3 - Translation of granted European patent (former B3)                                                                                                    | 2007-03-16                                                                                                    | Ł                                                                     |      |
| 2001AT-0958490T Date 2001-08-24                                                                                                    |                                                                                                    |                                                                       |      |
| T - EP patent valid in AT                                                                                                    | 2006-07-15                                                                                                    |                                                                       |      |
| 02JP-0524137 Date 2001-08-24 m                                                                                                    |                                                                                                    |                                                                       | -    |
|                                                                                                    | Displaying re                                                                                                    | cords 1 - 25 of 26                                                    | 1422 |

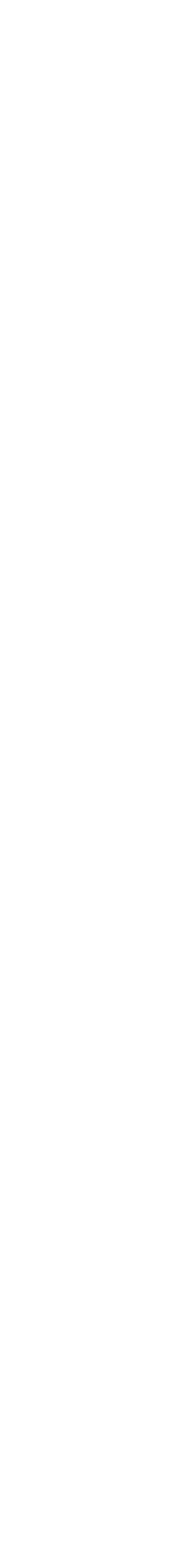

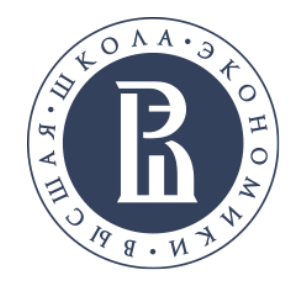

### Сохранение патентной информации

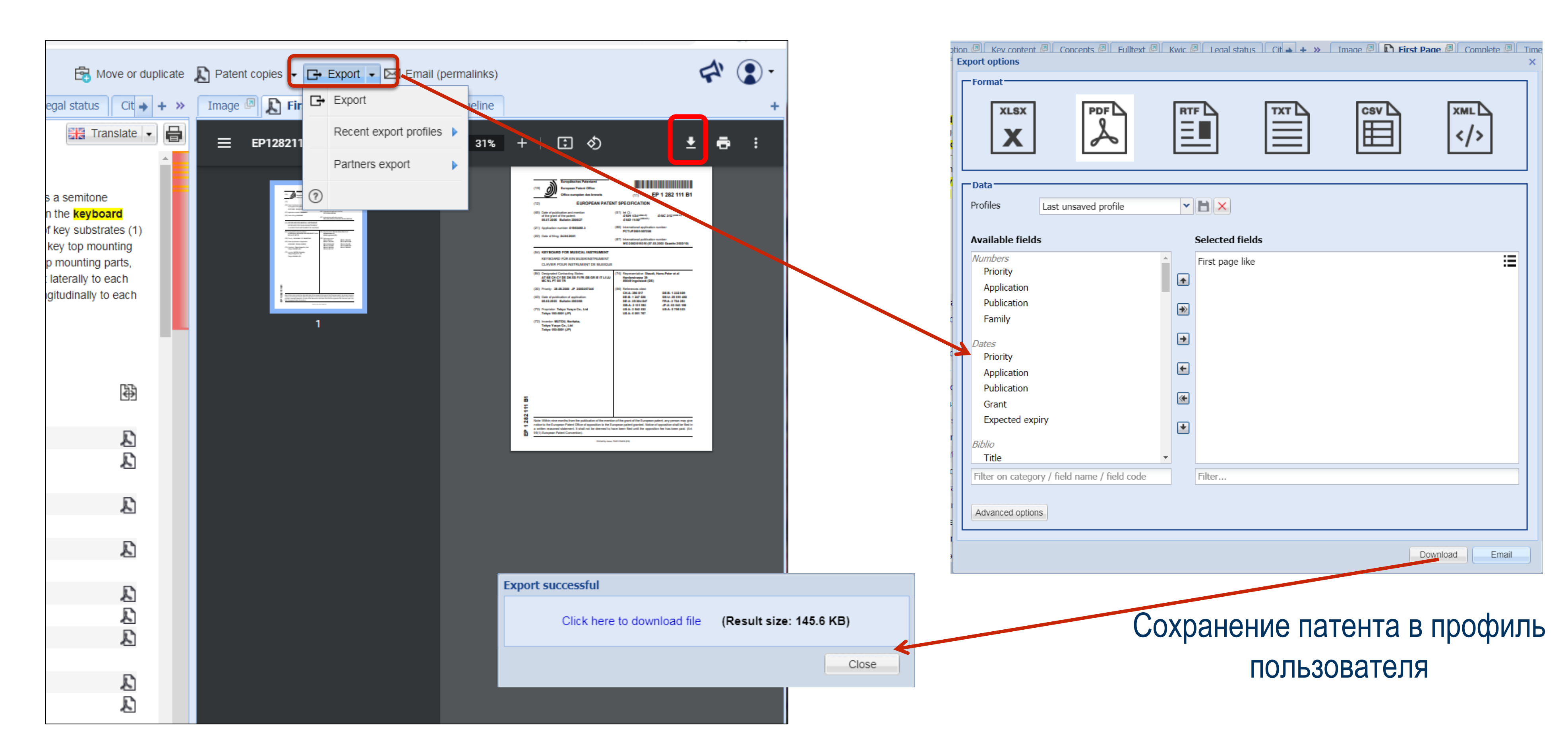

![](_page_17_Picture_5.jpeg)

![](_page_18_Picture_0.jpeg)

### Модуль анализа патентов

### Модуль анализа представляет патентную информацию в виде множества диаграмм.

![](_page_18_Figure_4.jpeg)

Technology overview

![](_page_18_Picture_7.jpeg)

![](_page_19_Picture_0.jpeg)

### Сохранение результатов анализа патентов

![](_page_19_Figure_3.jpeg)

Библиотека

![](_page_19_Picture_6.jpeg)

![](_page_19_Picture_7.jpeg)

![](_page_20_Picture_0.jpeg)

НАЦИОНАЛЬНЫЙ ИССЛЕДОВАТЕЛЬСКИЙ УНИВЕРСИТЕТ

Презентацию подготовил ведущий инженер Карпов Сергей Владимирович

Адрес: г.Москва, Покровский бульвар, 11 каб. R116 E-mail.: karpov@hse.ru